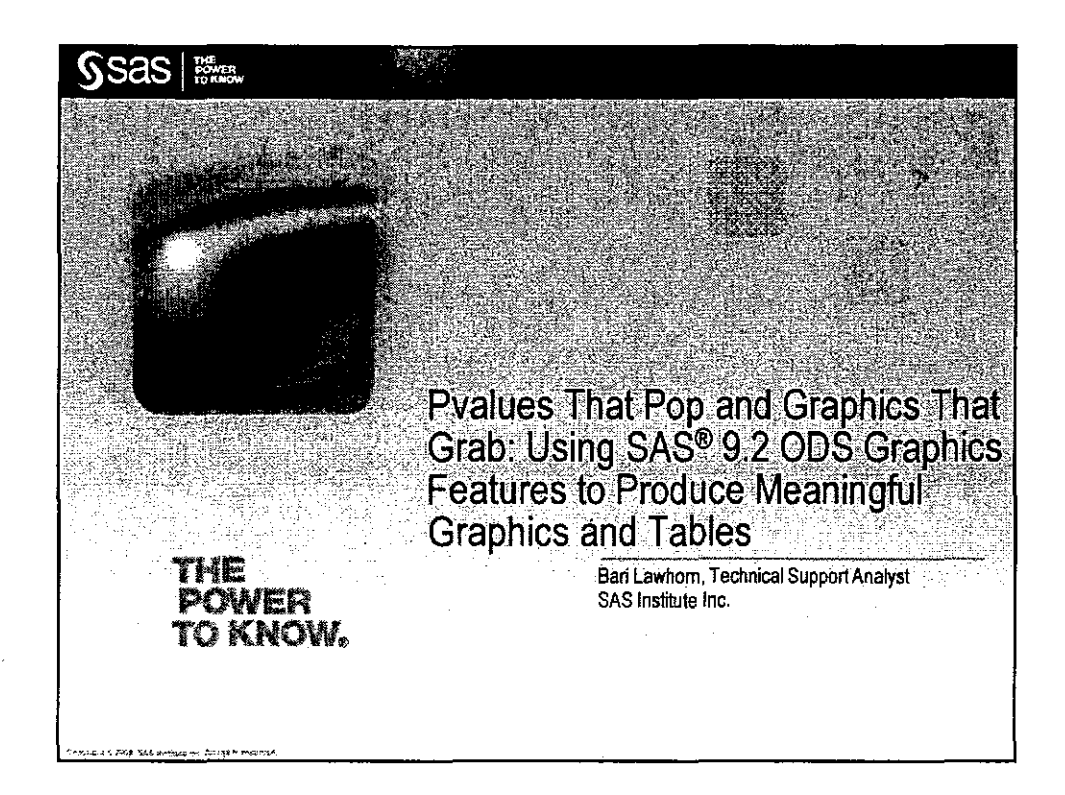

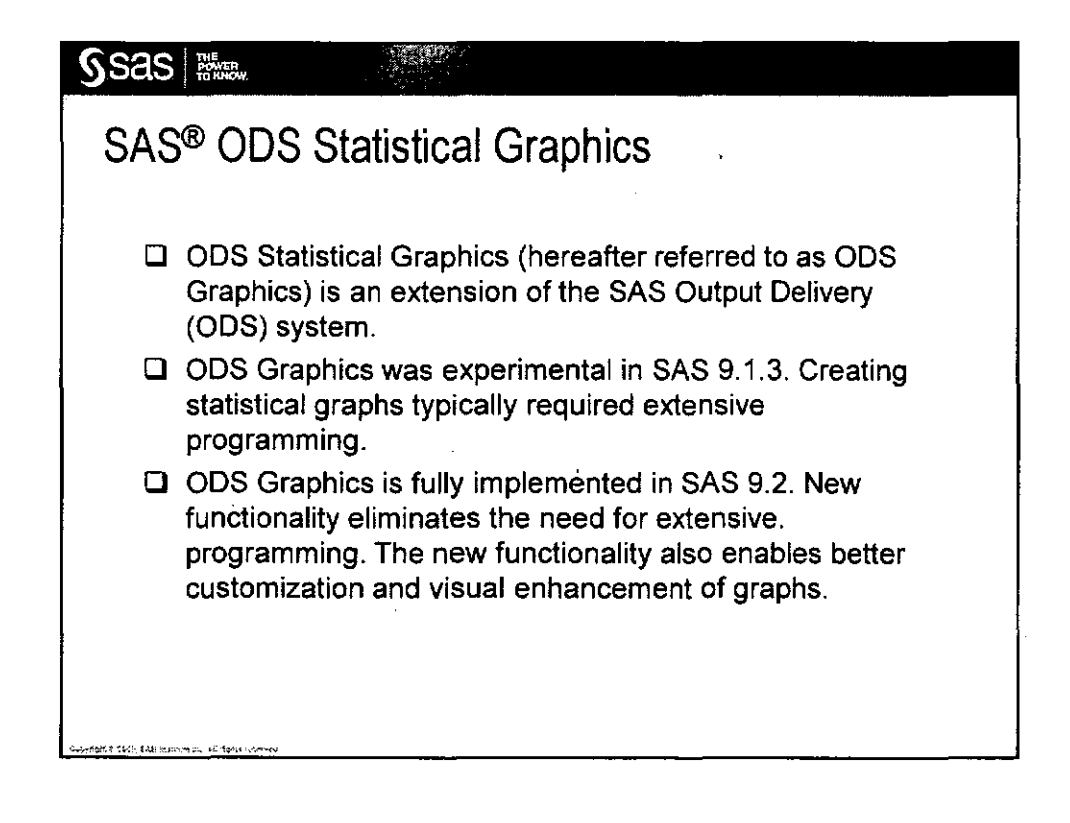

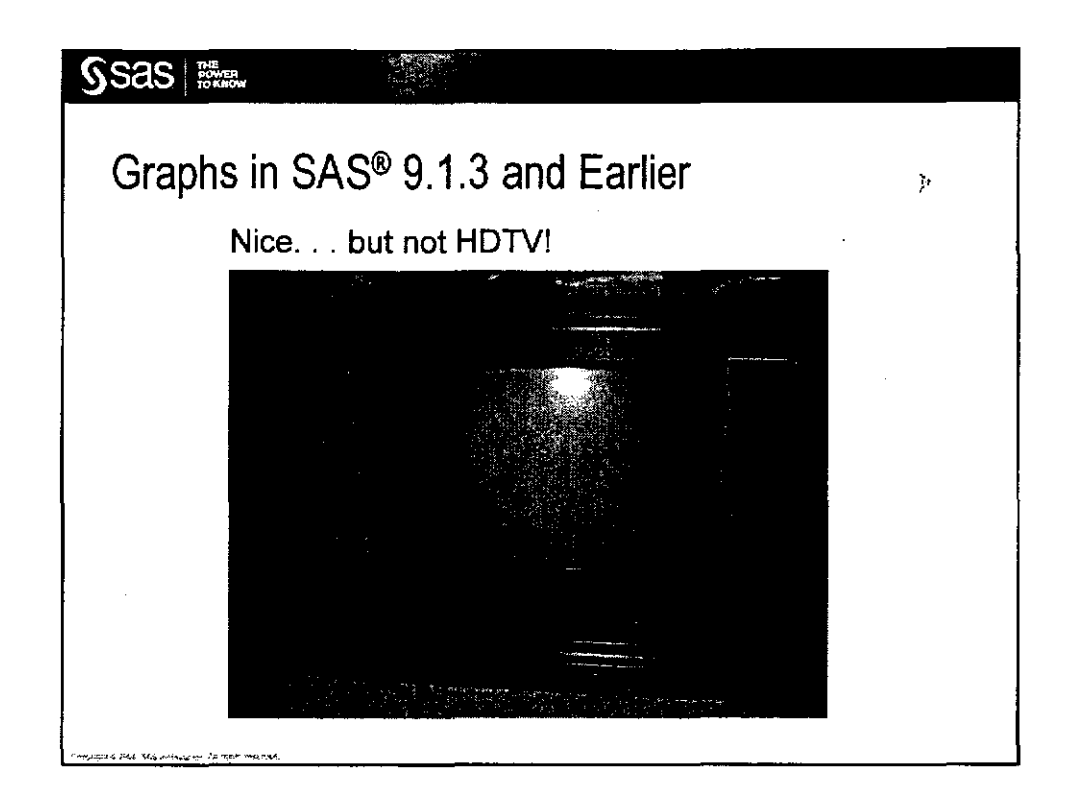

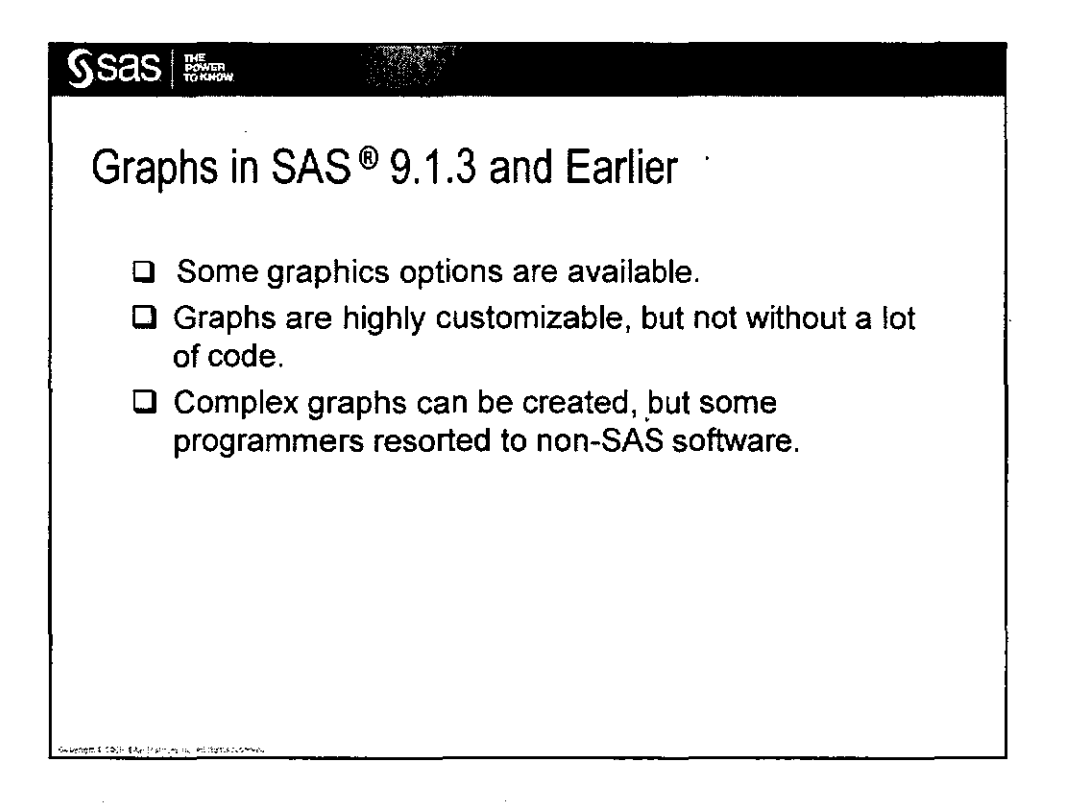

| Extensive coding is required to create paneled scatter Plots in S<br>Extensive coding is required to create paneled sc<br>proc loss determouser.cars;<br>ods output OutputStatistics-bors_city;<br>proc loss determouser spectral noise to create paneled sc<br>proc loss determouser spectral panel and the spectral panel of the spectral panel of the spectral panel of the spectral color-catborder (to proc graph and the spectral color-catborder (to proc graph and the spectral color-catborder (to proc graph and the spectral panel of the spectral color-catborder (to proc graph and the spectral color-catborder (to proc graph and the spectral color-catborder (to proc g | AS® 9.1.3<br>je<br>atter plots.<br>10 ypixels=360 gsfname=dan<br>10 (pixels=360 gsfname=dan<br>10 (cmsplt template=12x2)<br>y 3:hp_hvy d:disp_hey; |
|----------------------------------------------------------------------------------------------------|----------------------------------------------------------------------------------------------------|
|----------------------------------------------------------------------------------------------------|----------------------------------------------------------------------------------------------------|

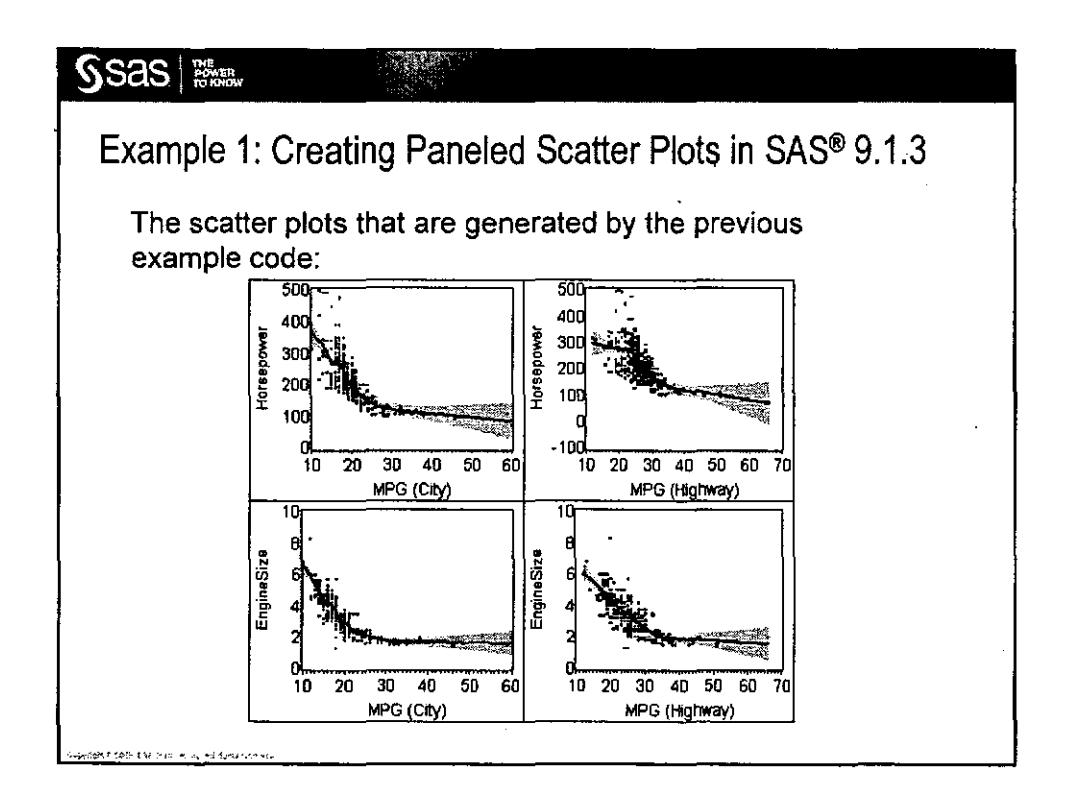

| SSAS THE POWER              |                                       |                                   |             |
|-----------------------------|---------------------------------------|-----------------------------------|-------------|
| Example 2: Crea             | ating a Survival                      | Curve in SAS® 9.1.3               | ý           |
| The LIFETEST curve, as show | procedure is use<br>n in this example | ed to generate a surviva<br>code: | at          |
| ods select 'Su              | ırvival';                             |                                   |             |
| proc lifetest               | data=melanoma plot                    | s=(s);                            |             |
| strata ag                   | gegrp;                                |                                   |             |
| time time                   | e*fail(0);                            | 1                                 |             |
| run;                        |                                       | •                                 |             |
| quit;                       |                                       |                                   |             |
|                             |                                       |                                   |             |
|                             |                                       |                                   | (continued) |

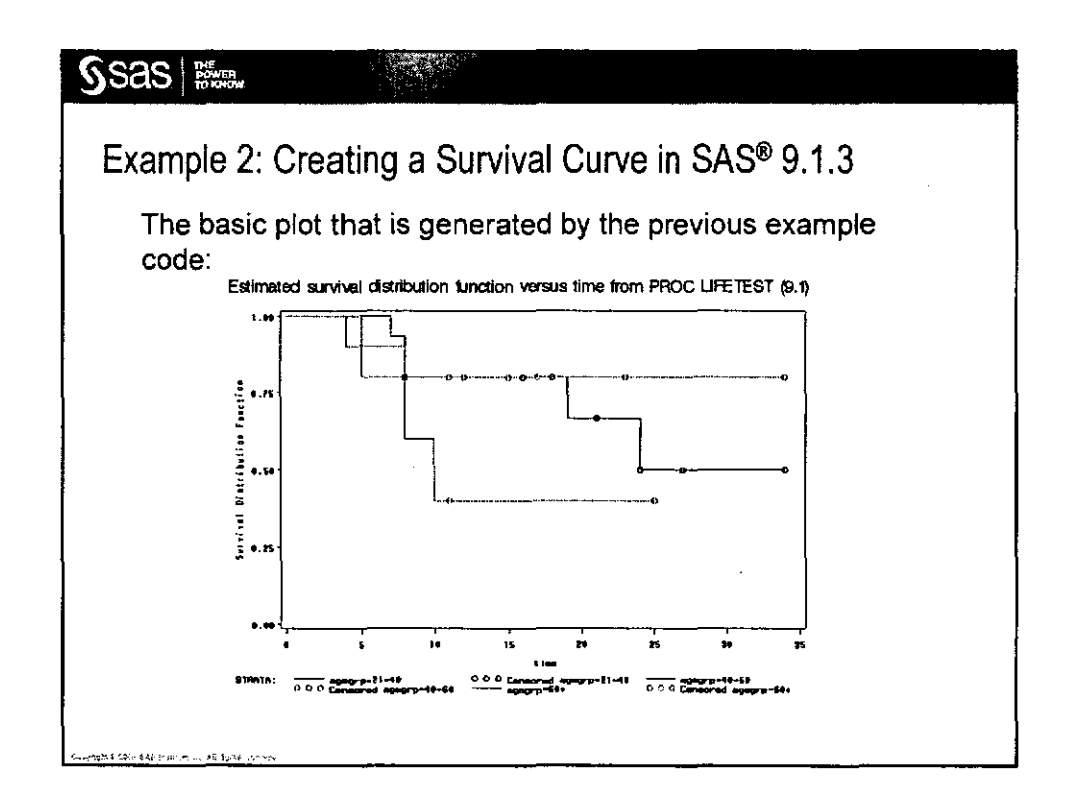

ł

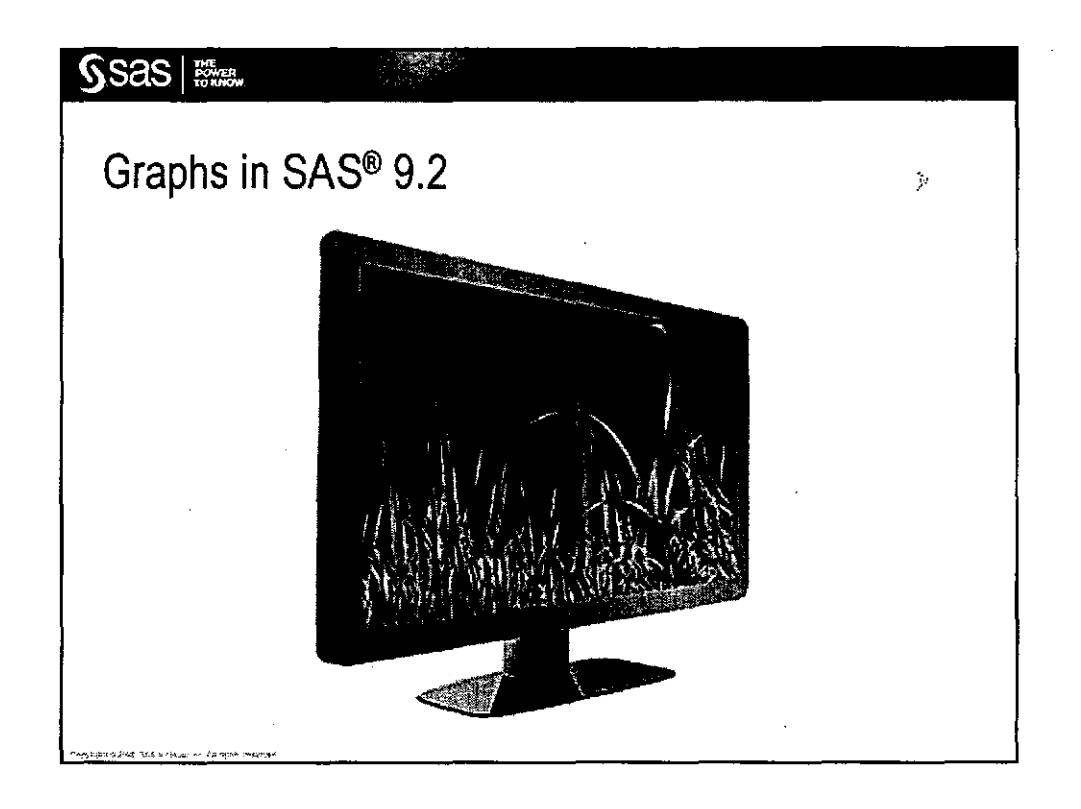

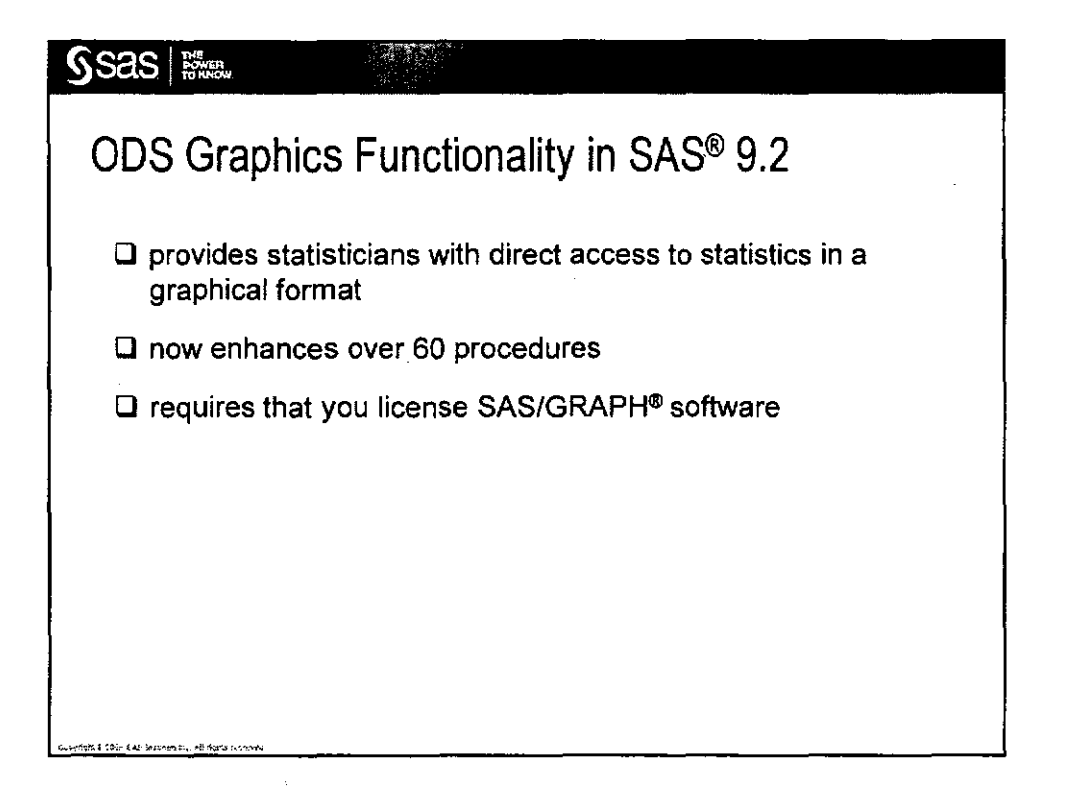

| DOWER<br>FOWER        |           |           |                       |             |
|-----------------------|-----------|-----------|-----------------------|-------------|
| S <sup>®</sup> 9.2 OI | DS Gran   | hics: Su  | pported               | Procedu     |
|                       |           |           |                       |             |
| Software              | Setter    |           | Software              | Software    |
| CORR                  | ANOVA     | MI        | ANOM                  | ARIMA       |
| FREQ                  | CALIS     | MIXED     | CAPABILITY            | AUTOREG     |
| UNIVARIATE            | CLUSTER   | NPARIWAY  | MACONTROL             | ESM         |
|                       | CORRESP   | PHREG     | PARETO                | EXPAND      |
|                       | FACTOR    | PLS       | RELIABILITY           | MODEL       |
|                       | FREQ      | PRINCOMP  | SHEWHART              | PANEL       |
|                       | GAM       | PRINQUAL  |                       | SIMILARITY  |
|                       | GENMOD    | PROBI     |                       | TRICCCORC   |
|                       | GLIMINA   | DUANIREG  |                       |             |
|                       | GLMSELECT | ROBUSTREG |                       | VARMAX      |
|                       | KDE       | RSREG     |                       | X12         |
|                       | KRIGE2D   | SEQDESIGN |                       |             |
|                       | LIFEREG   | SEQTEST   | SAS <sup>e</sup> High | SAS" Risk   |
|                       | LIFETEST  | SIM2D     | Performance           | Dimensions® |
|                       | LOESS     | TCALIS    | Forecasting           | RISK        |
|                       | LOGISTIC  | TRANSREG  | HPF                   |             |
|                       | MCMC      | HEST      | HPFENGINE             |             |
|                       | MUS       | VARUGRAM  |                       |             |

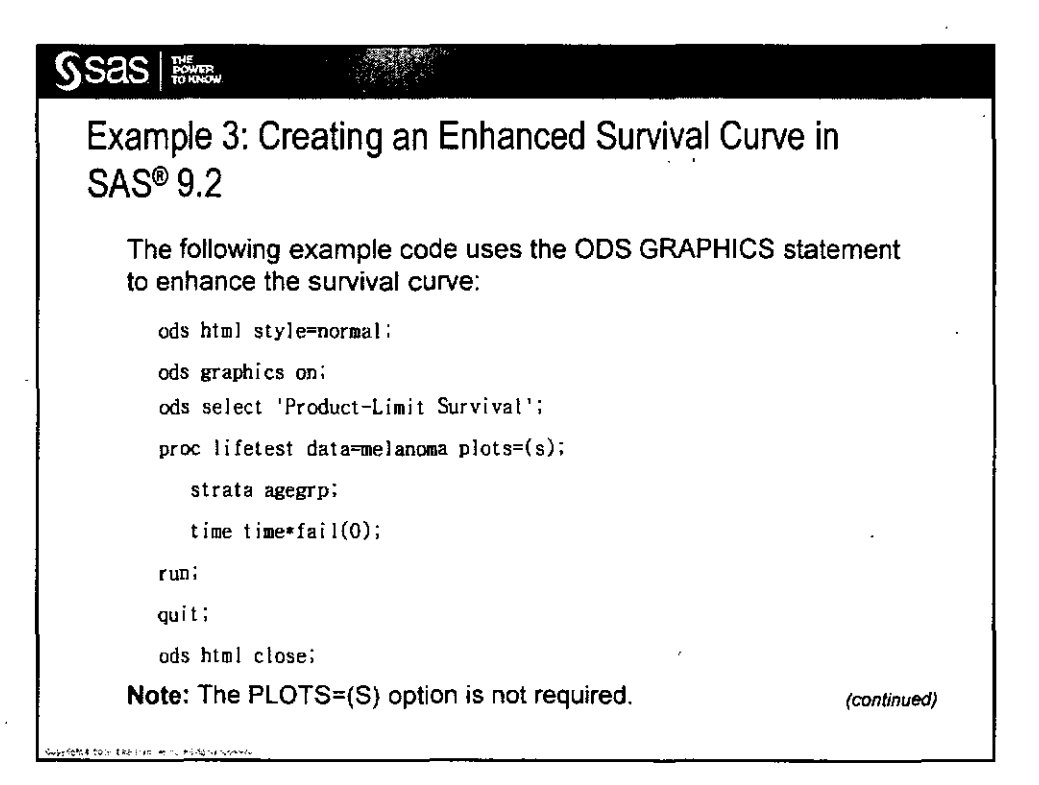

Ì

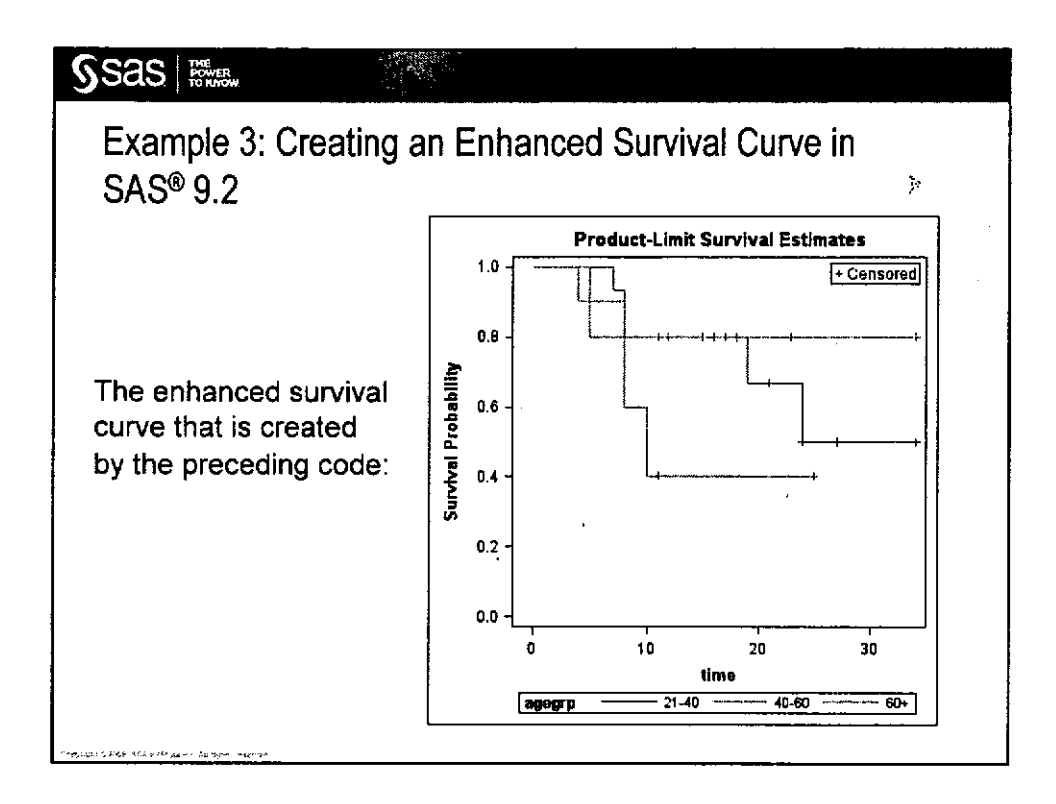

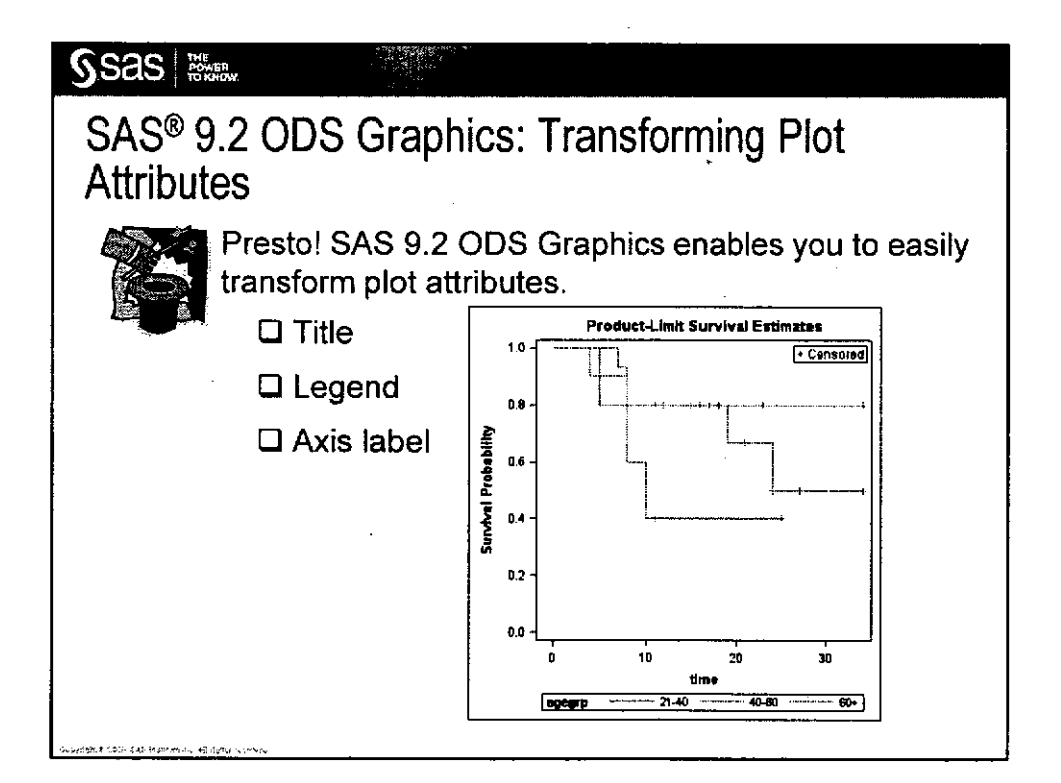

ì

)

| Ssas Here          |                                                            |            |
|--------------------|------------------------------------------------------------|------------|
| Using S/<br>TEMPLA | AS <sup>®</sup> 9.2 ODS Graphics with the<br>ATE Procedure | ٩          |
| ODS TR             | ACE ON;                                                    |            |
| PROC <             | any-procedure-with-table-or-graph-template>;               |            |
|                    | Log<br>Output                                              |            |
| Name:              | SurvivalPlot                                               |            |
| Label              | Survival Curves                                            |            |
| Template:          | Stat.Lifetest.Graphics.ProductLimitSurvival                |            |
| Path:              | Lifetest.SurvivalPlot                                      |            |
|                    | (6                                                         | continued) |
|                    |                                                            |            |
|                    |                                                            |            |

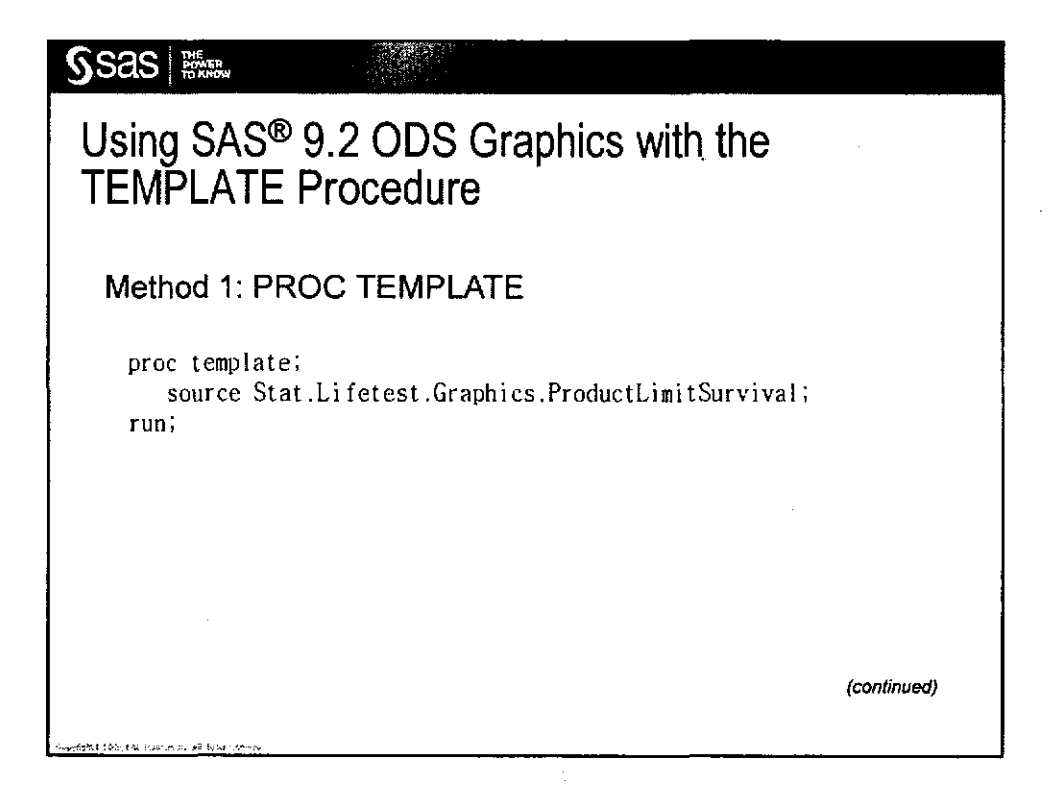

SSAS

)

}

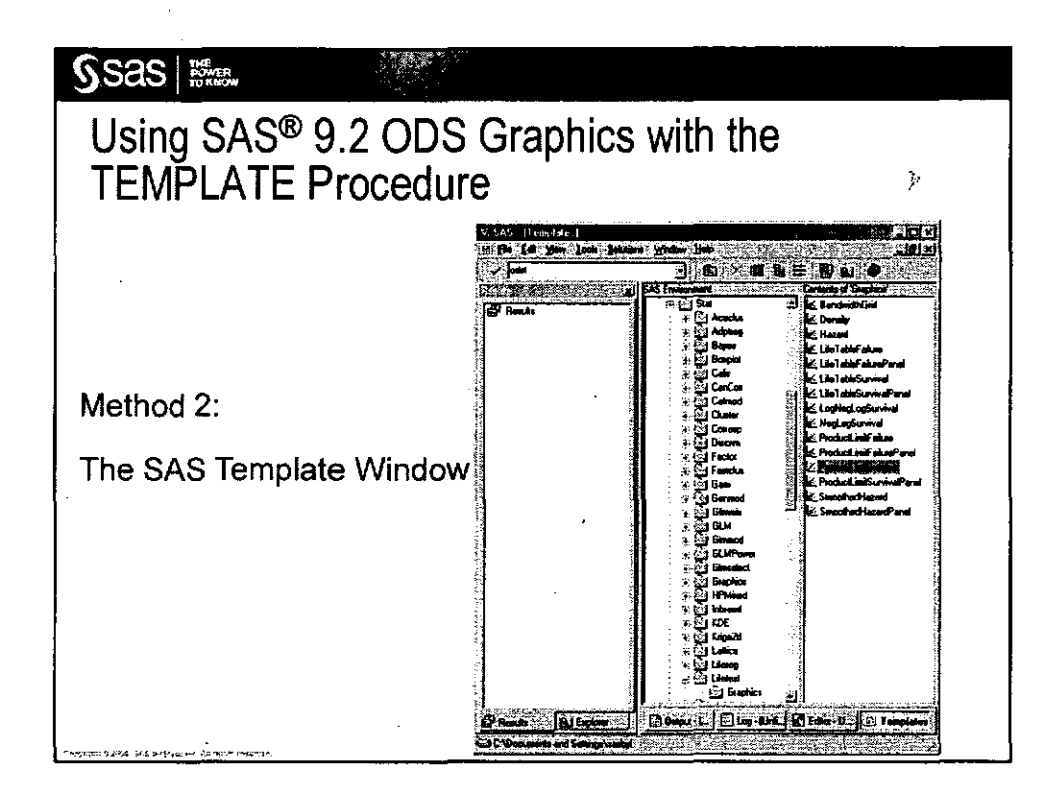

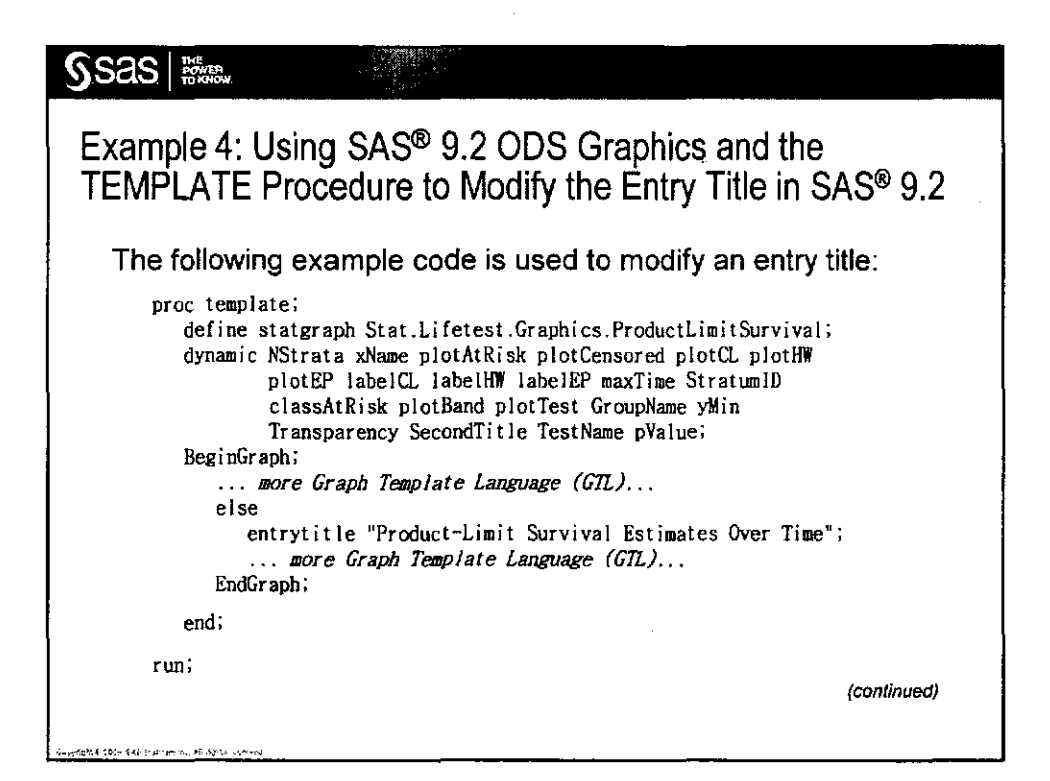

S.S.a.S. Copyright © 2009, SAS Institute Inc. All rights reserved.

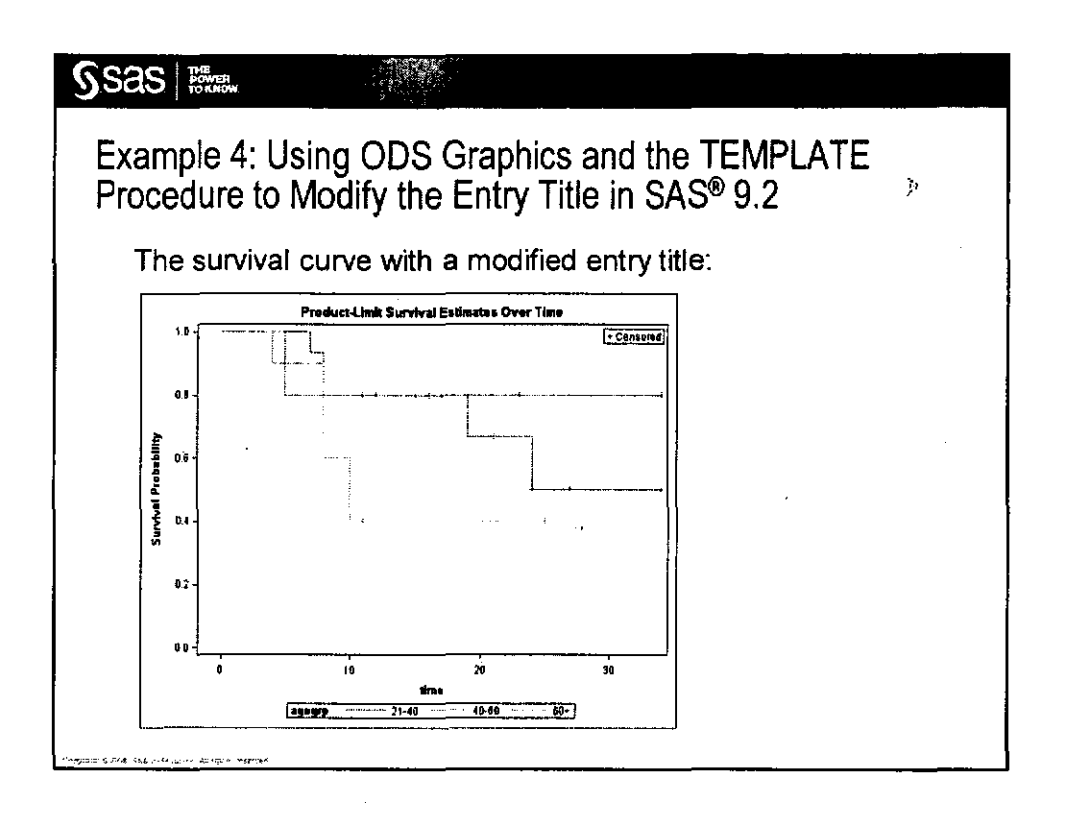

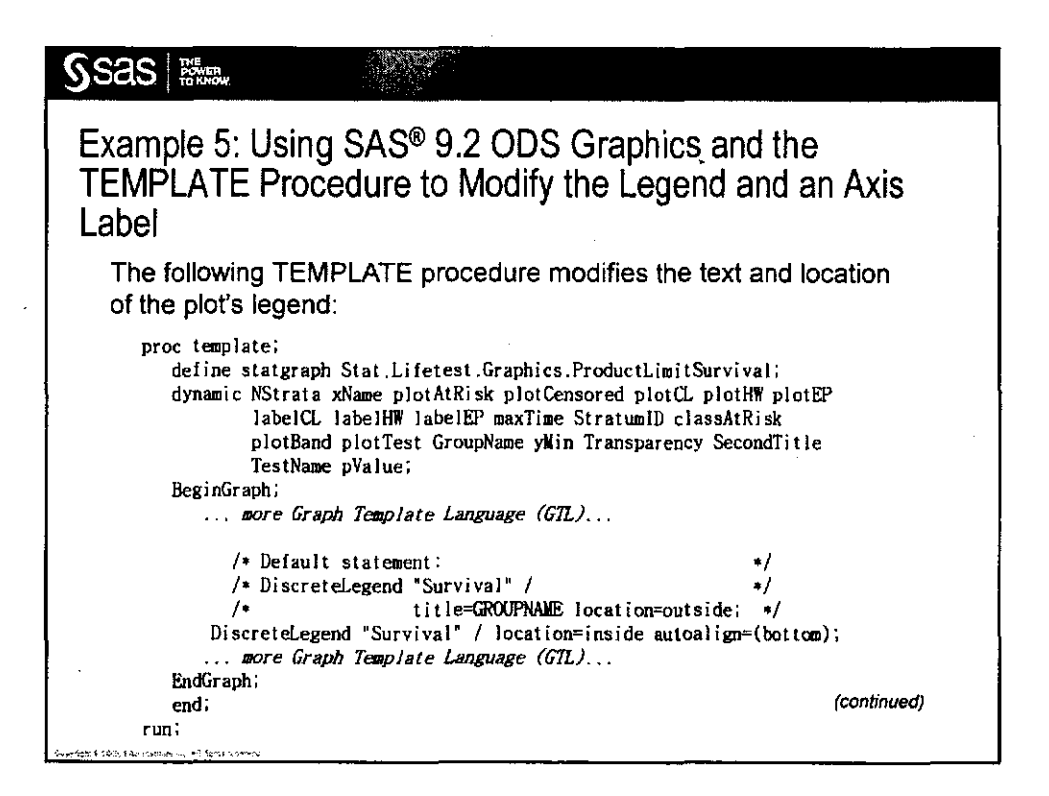

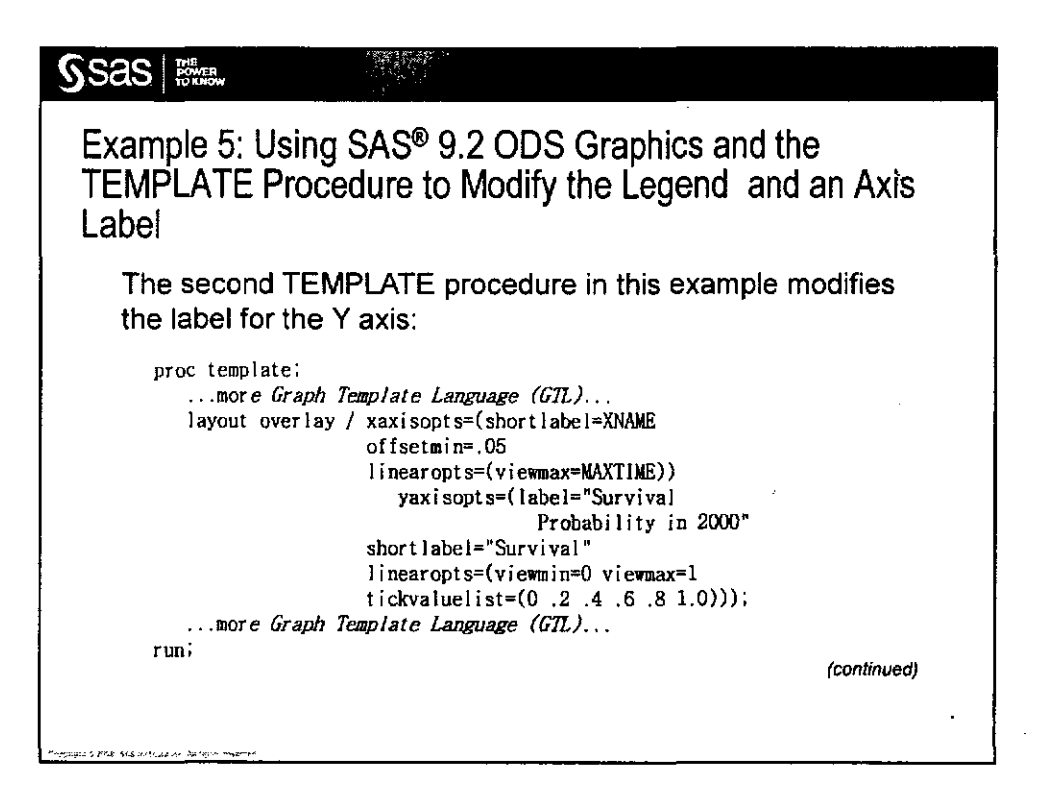

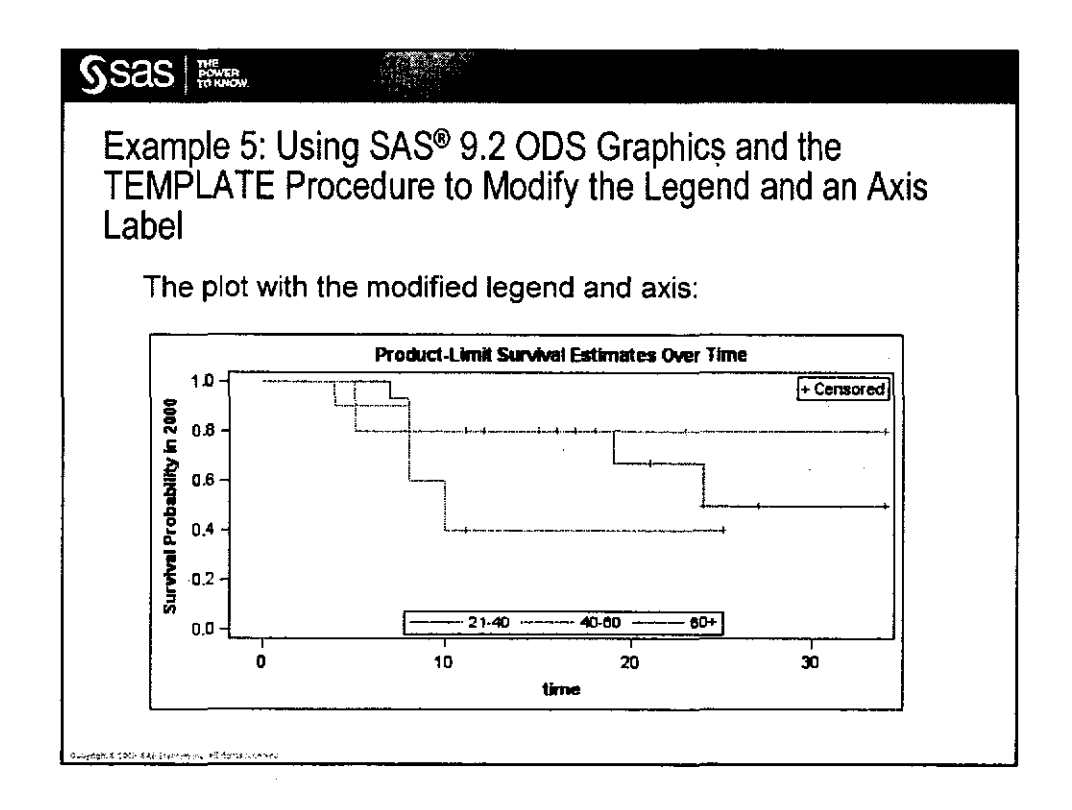

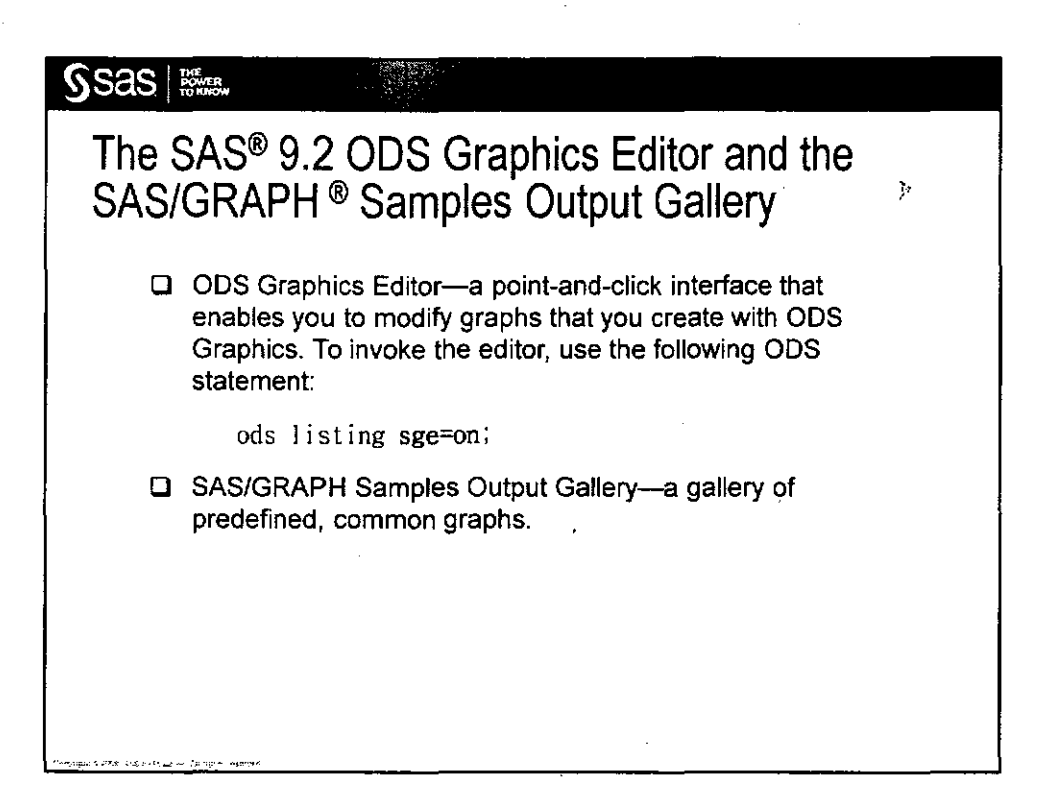

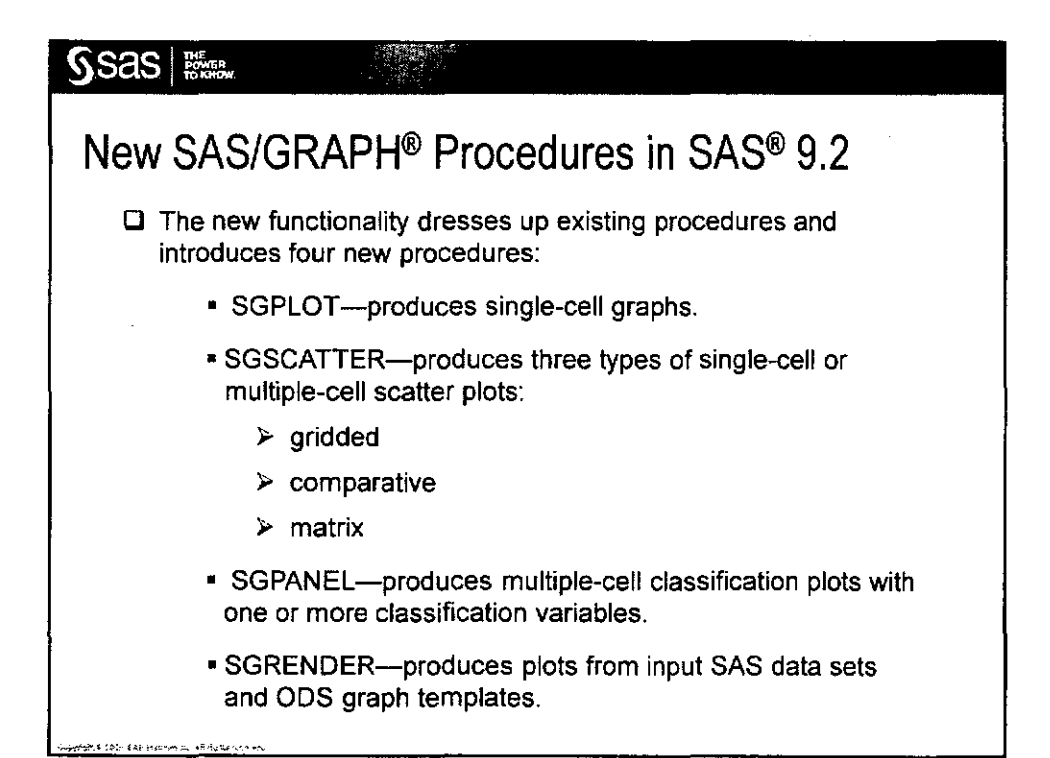

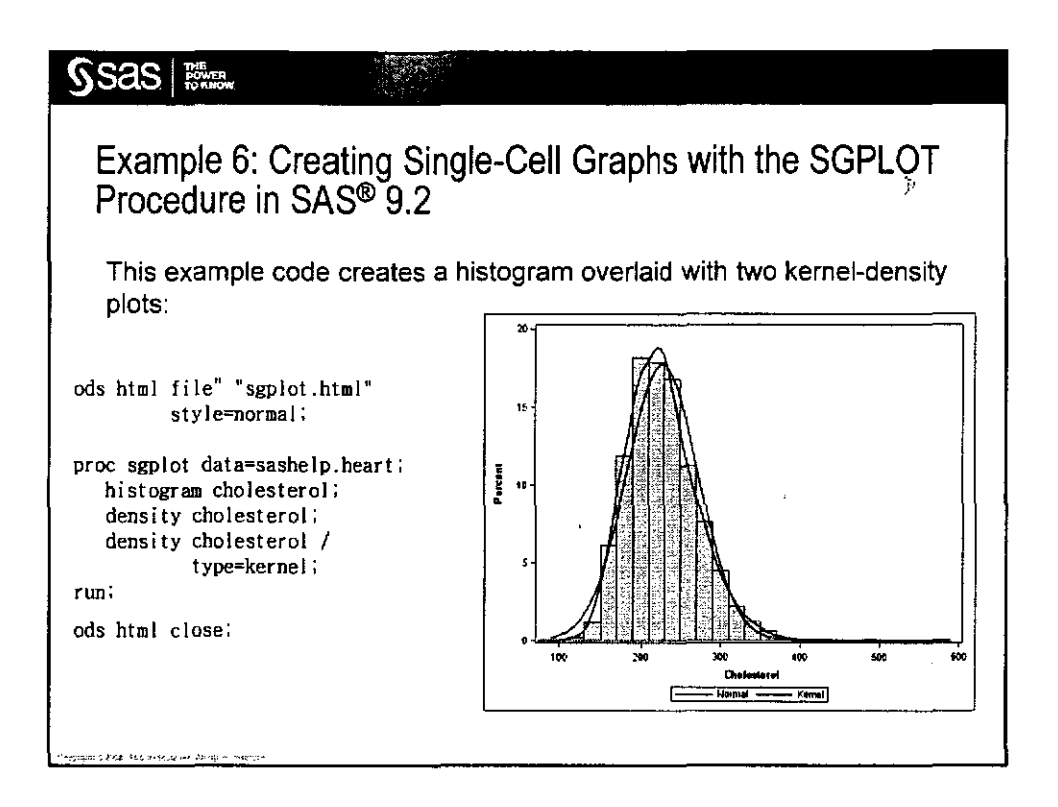

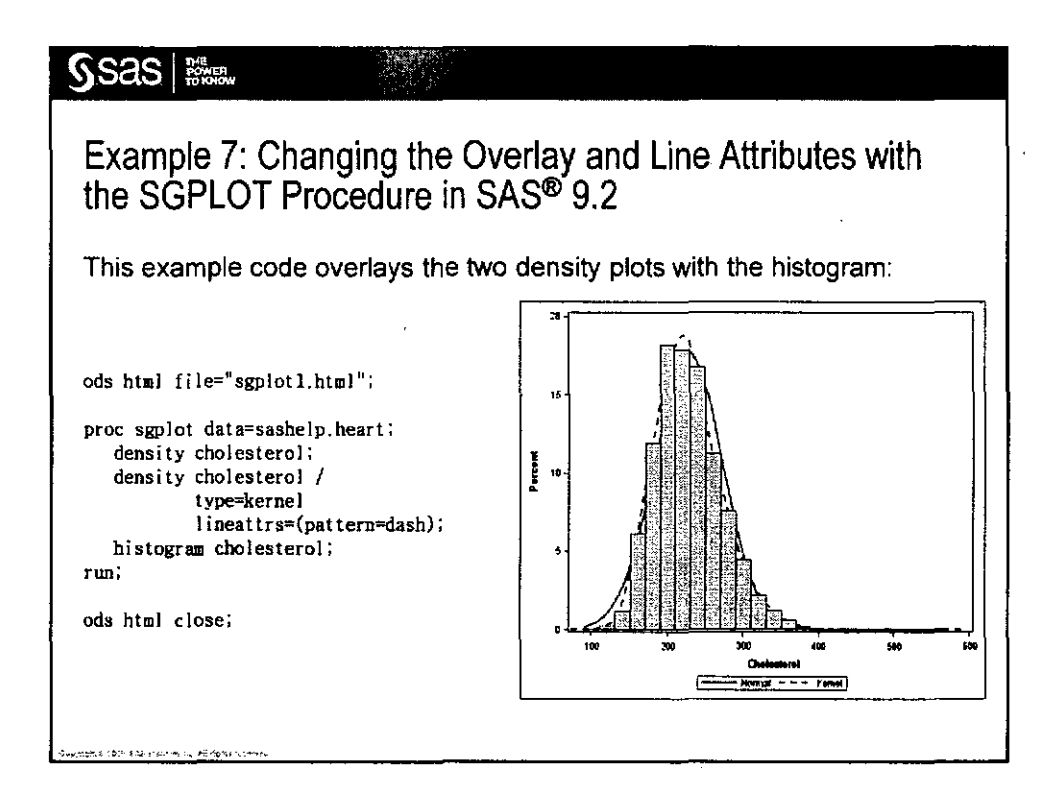

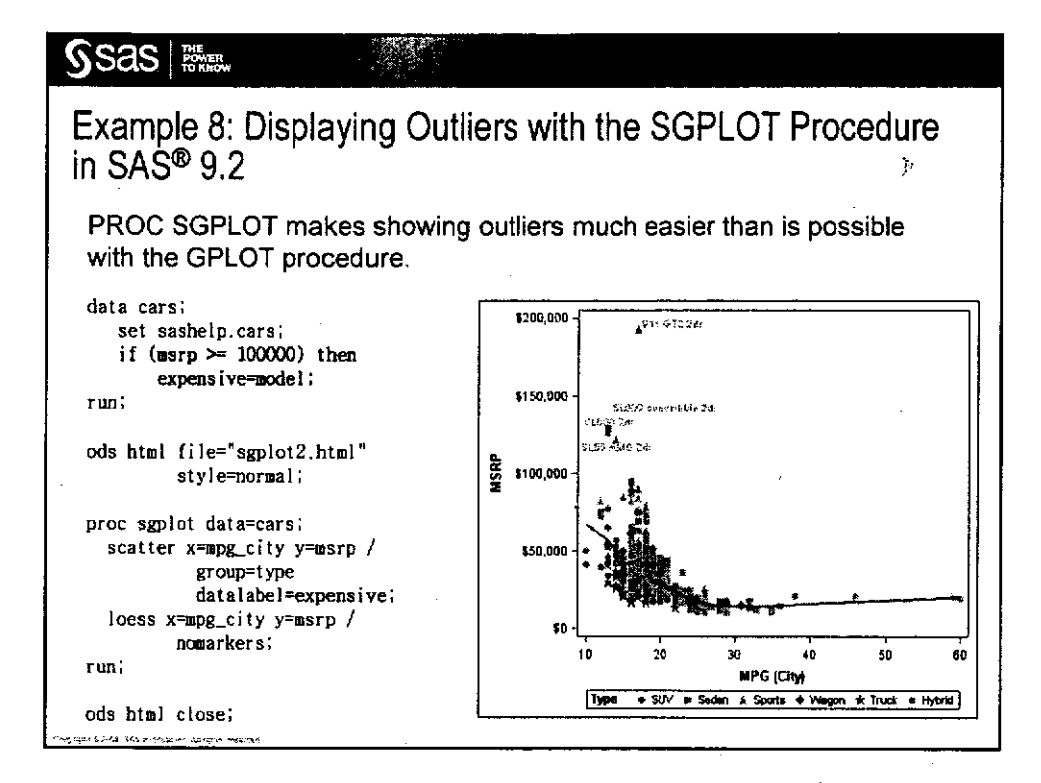

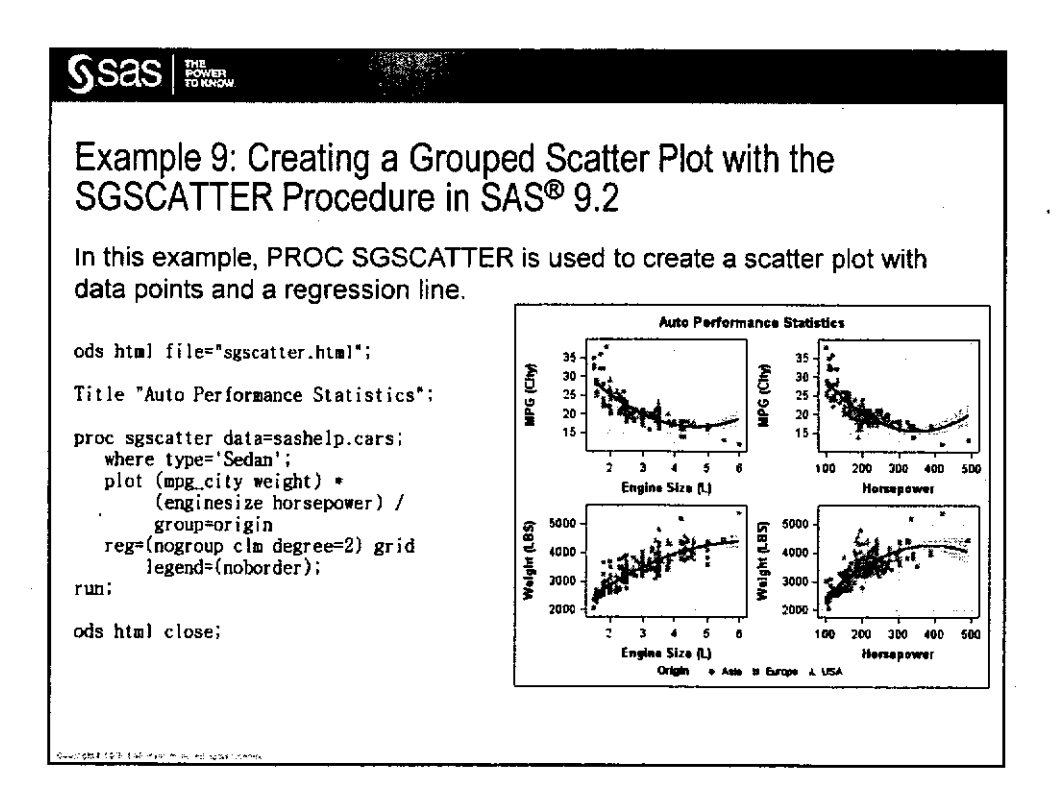

S.S.a.S. Copyright © 2009, SAS institute Inc. All rights reserved,

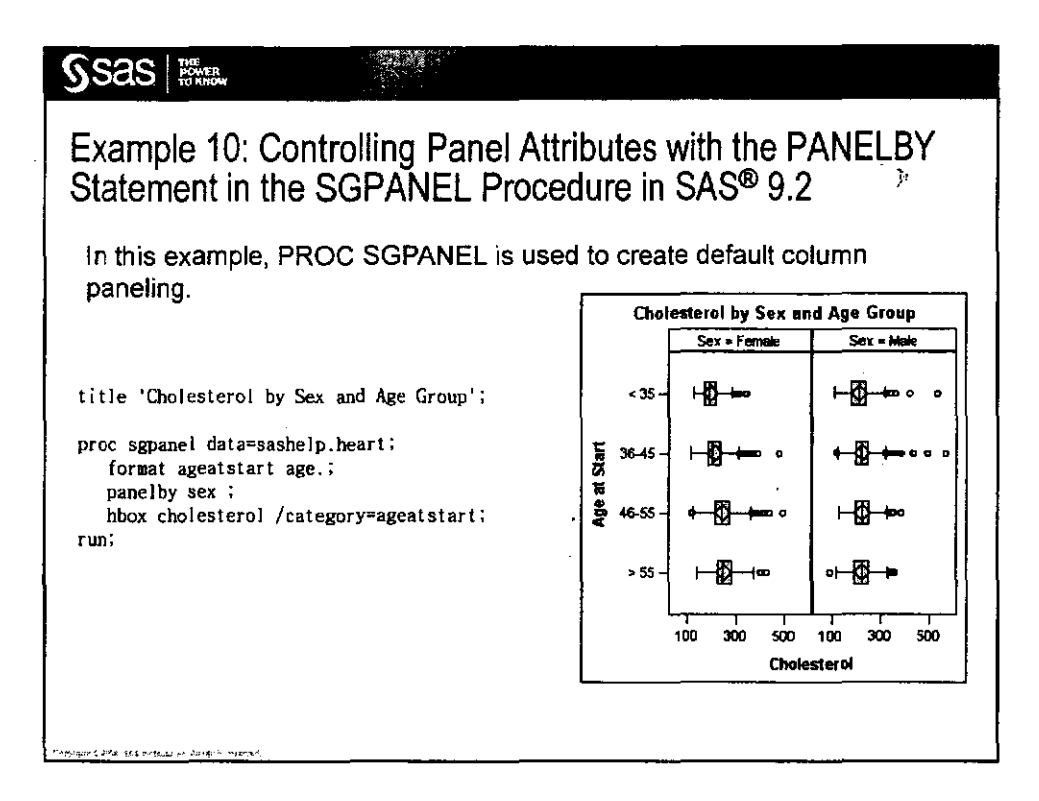

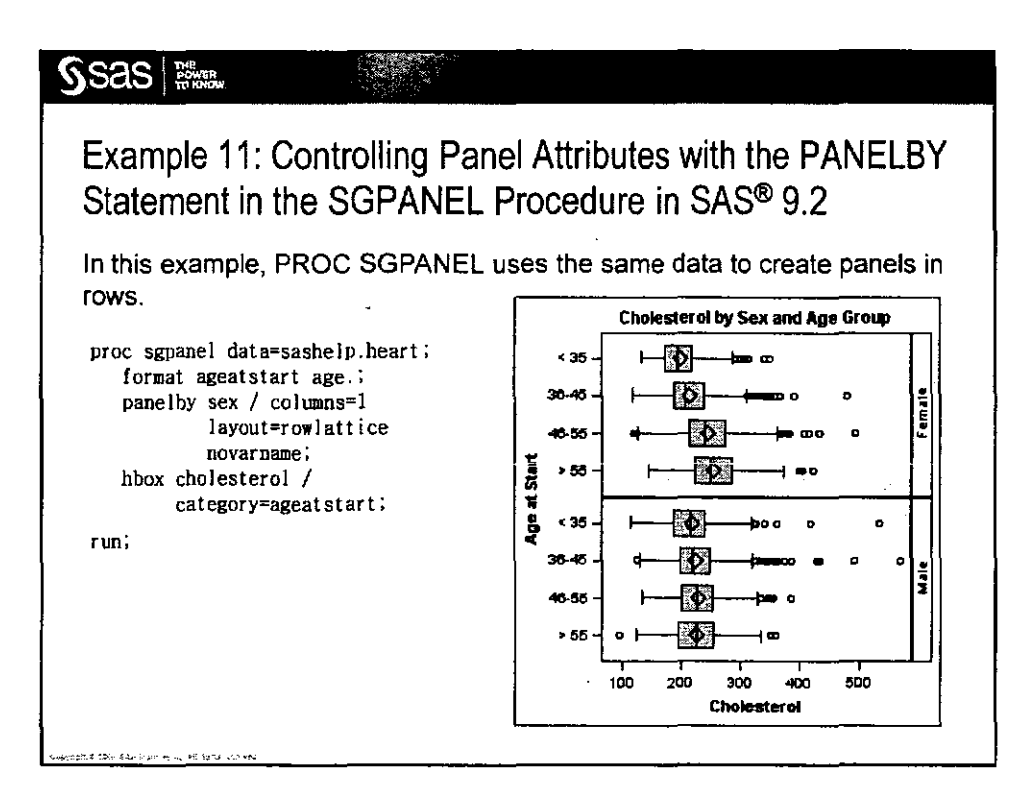

SSAS. Copyright © 2009, SAS institute Inc. All rights reserved.

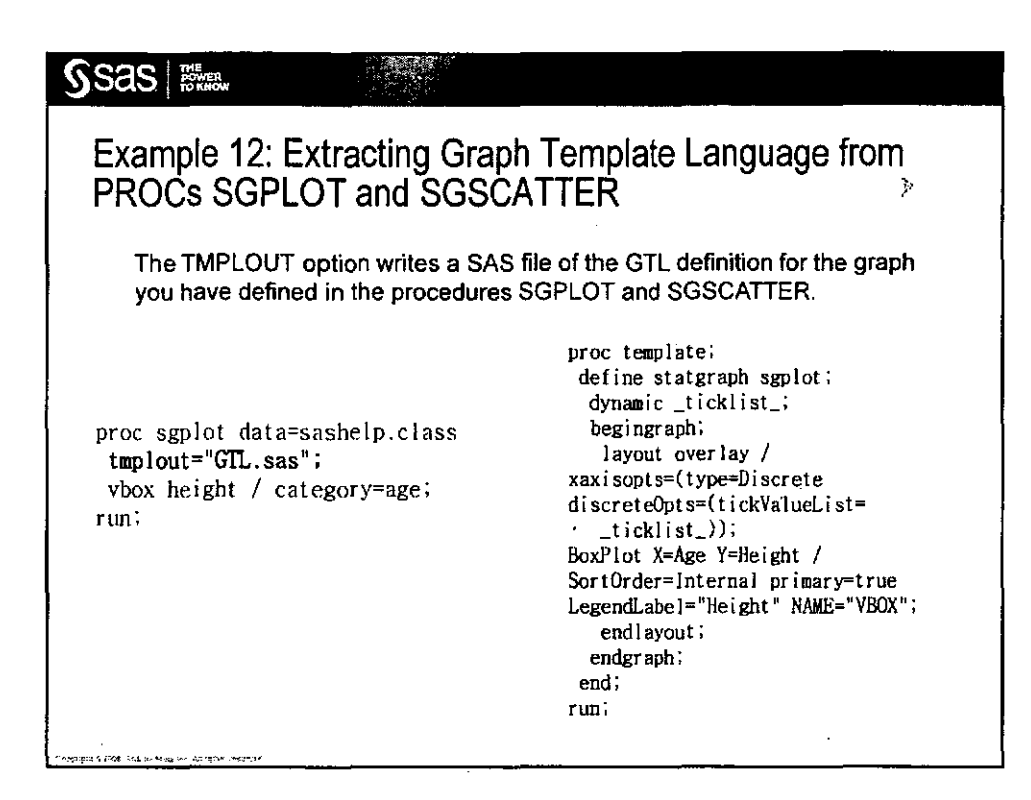

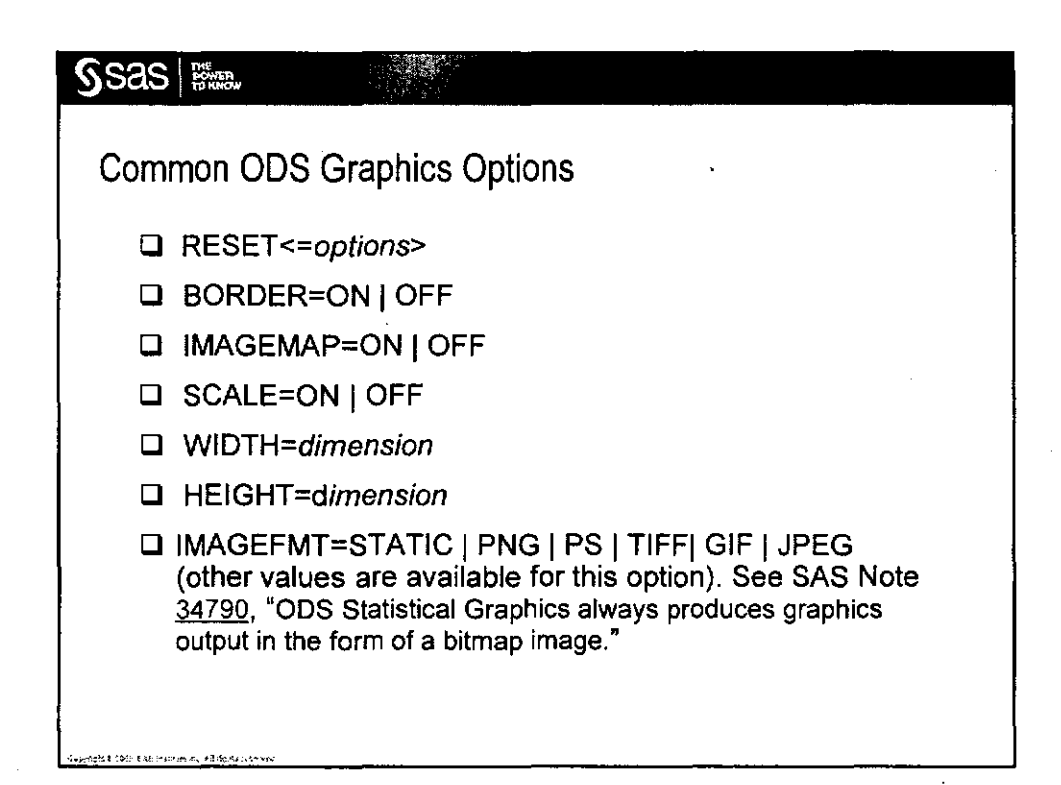

| Sas Province                                                                   |                                         |                 |
|--------------------------------------------------------------------------------|-----------------------------------------|-----------------|
| Generating OI                                                                  | DS Graphics Output in Other Format      | ts <sub>»</sub> |
| ODS Graph                                                                      | hics output is available in these forma | ats:            |
|                                                                                | _                                       |                 |
| 🗆 XLS (                                                                        | MSOFFICE2K)                             |                 |
|                                                                                |                                         |                 |
|                                                                                |                                         |                 |
| 🗆 PS (P                                                                        | Postscript)                             | ·               |
|                                                                                |                                         |                 |
|                                                                                |                                         |                 |
|                                                                                |                                         |                 |
| 1. (1993) and 1. 1993 - 1. 11 (1994) and 10 (1994) and 10 (1994) and 10 (1994) |                                         |                 |

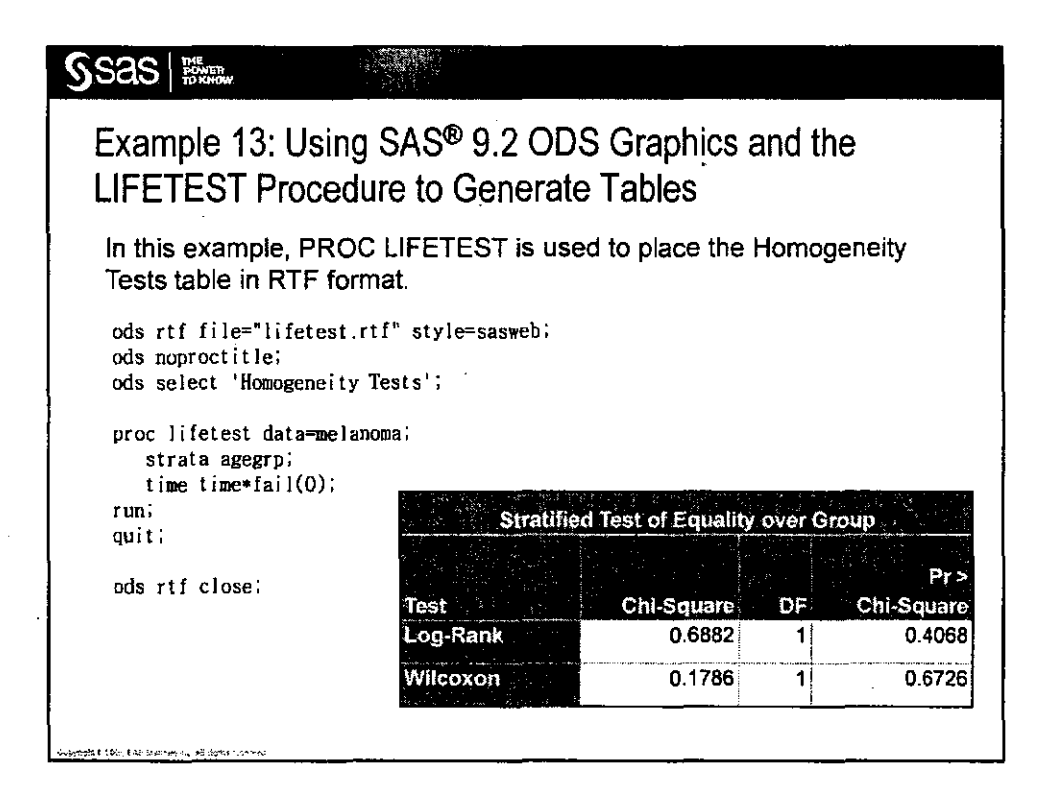

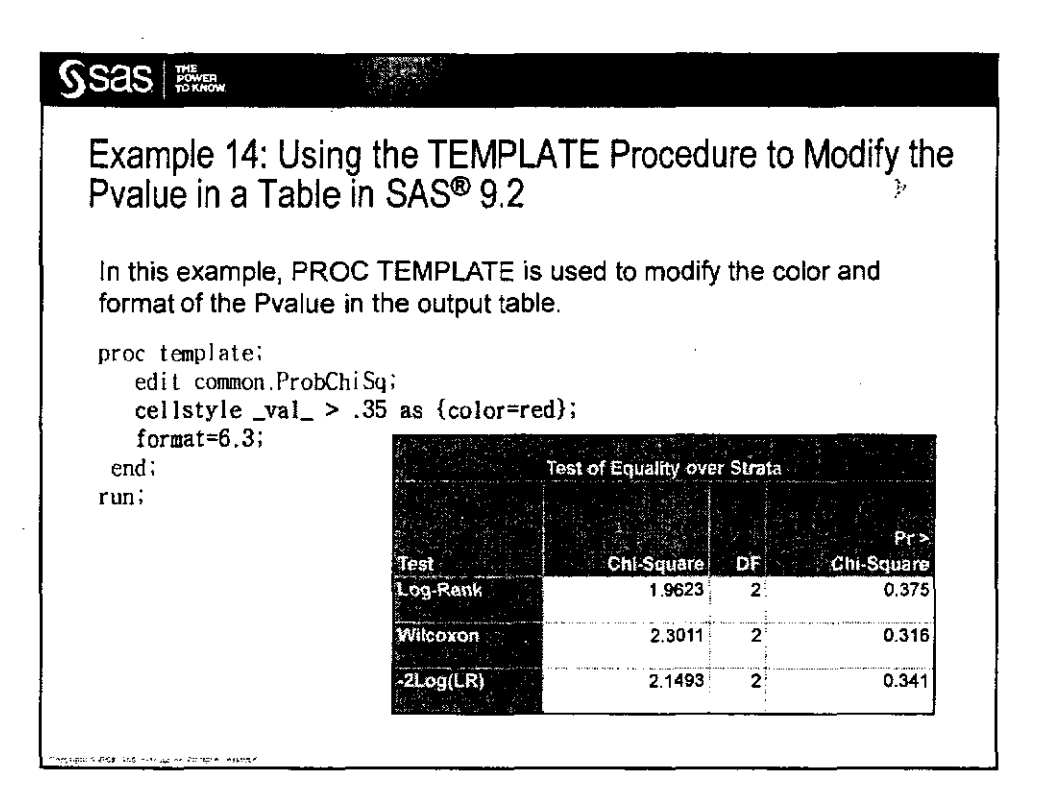

| SSAS THE TOWN                                           |                                                                                      |                               |
|---------------------------------------------------------|--------------------------------------------------------------------------------------|-------------------------------|
| Example 15: Co<br>the RTF Destina                       | ombining Tables and Graph<br>ation                                                   | ns in SAS <sup>®</sup> 9.2 in |
| This example il                                         | llustrates modified, combined                                                        | output:                       |
| ods graphics on<br>ods rtf file="t<br>ods select 'Sur   | n / reset;<br>trafficlighting.rtf" style=sasweb<br>rvival Curves' 'Homogeneity Tests | );<br>;;                      |
| proc lifetest d<br>strata agegr<br>time time*fa<br>run; | data=melanoma;<br>∙p;<br>ail(0):                                                     |                               |
| quit;                                                   |                                                                                      |                               |
| ods graphics of<br>ods _all_ close<br>ods listing;      | ff;<br>e;                                                                            |                               |
|                                                         |                                                                                      | (continued)                   |

T

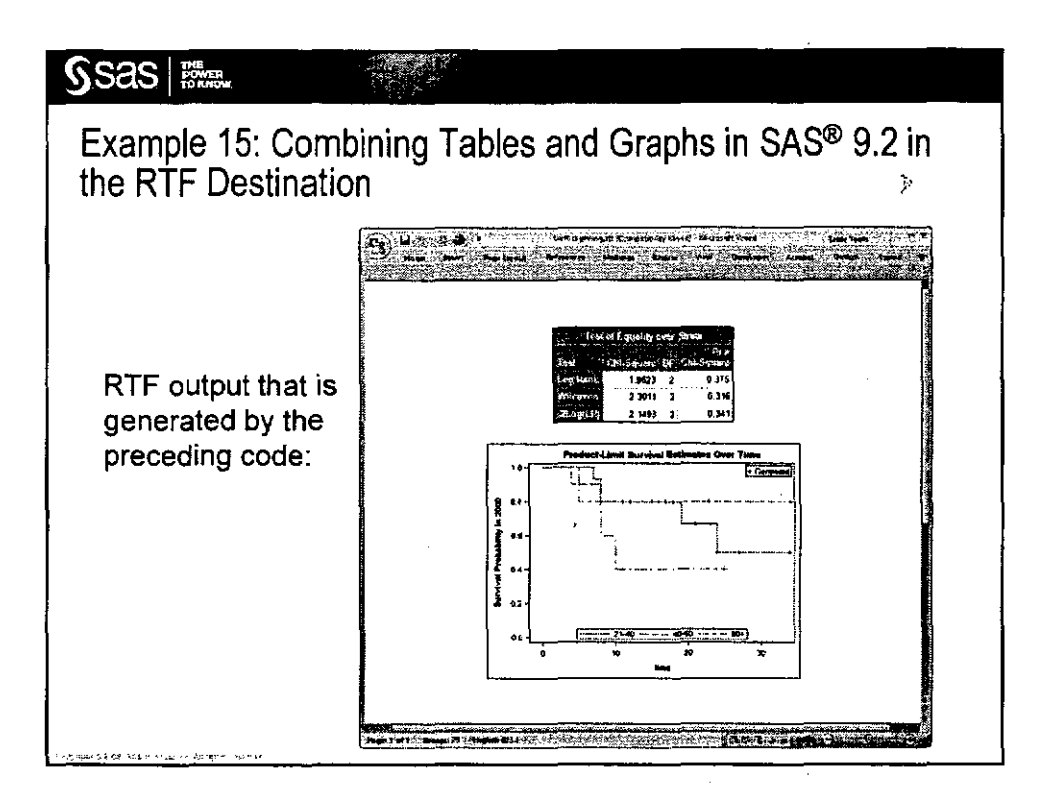

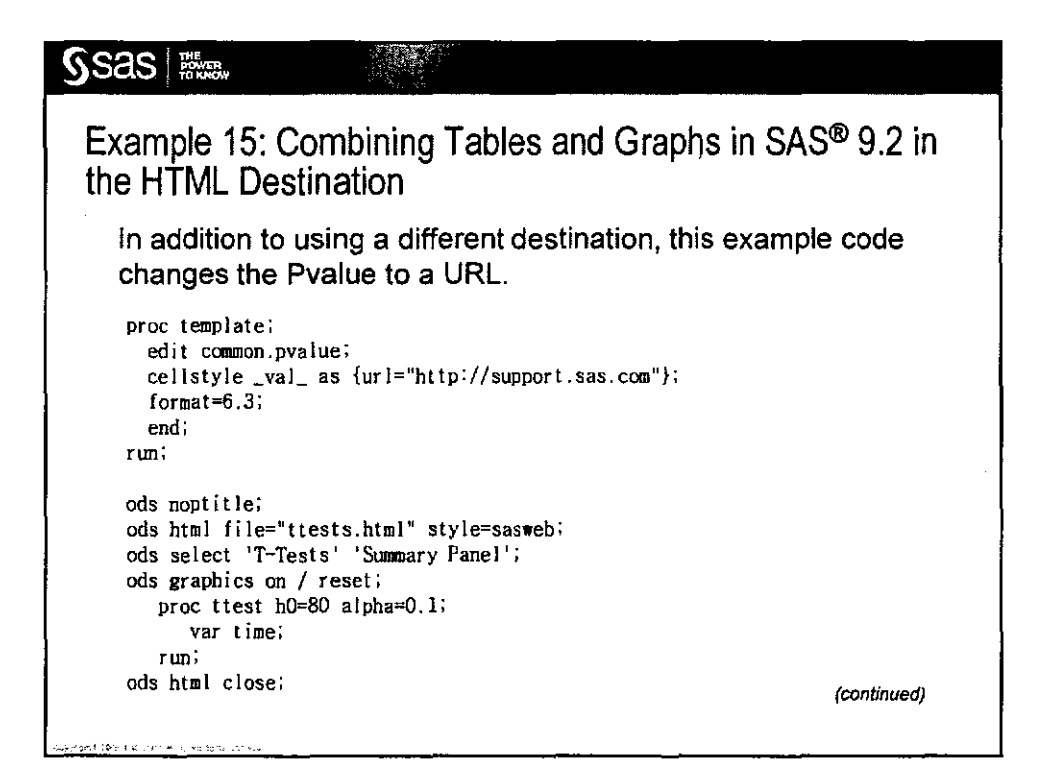

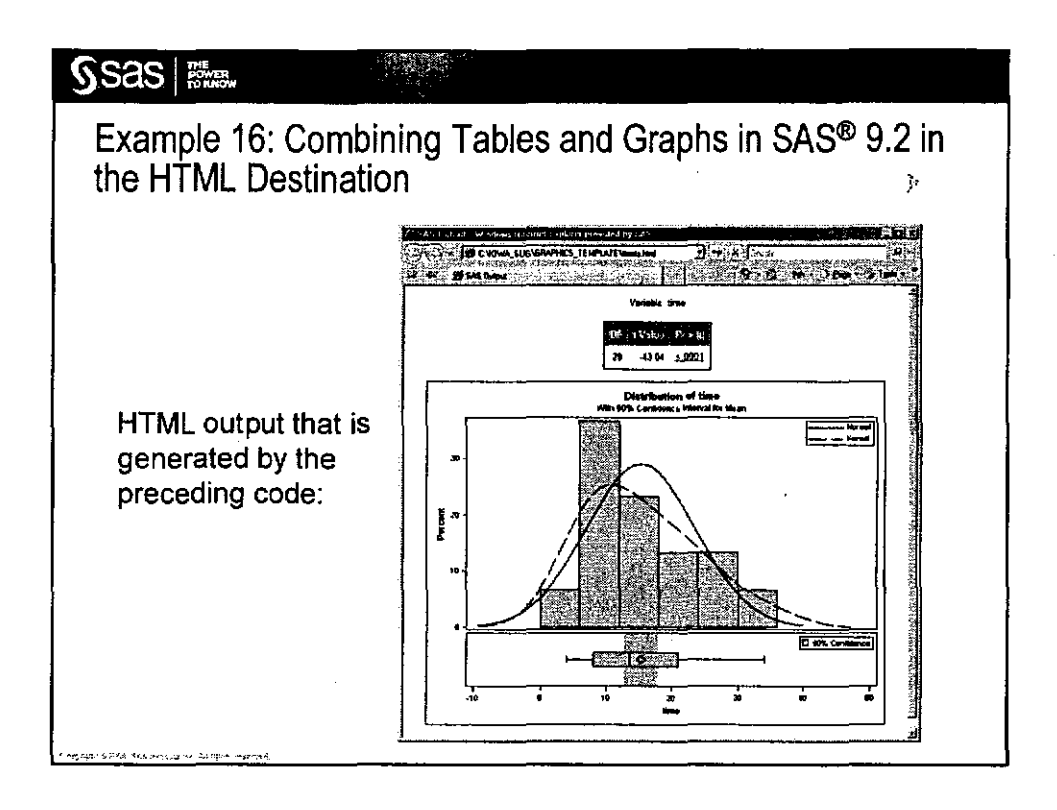

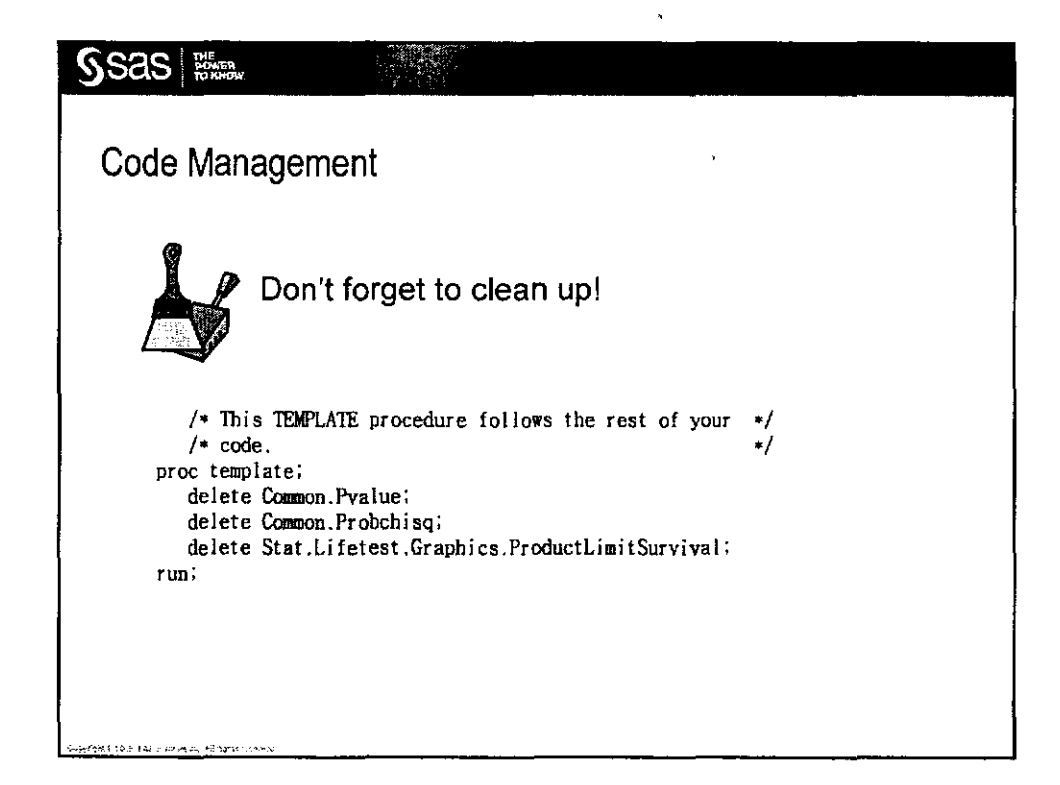

ł

J

| SSAS REALES                                                                                               |   |
|----------------------------------------------------------------------------------------------------|---|
| Conclusion                                                                                                | Þ |
| SAS 9.2 ODS Graphics capabilities provide new options and functionality that enhance the following tasks: |   |
| exploring data                                                                                            |   |
| verifying data                                                                                            |   |
| publishing data                                                                                           |   |
|                                                                                                    |   |
|                                                                                                    |   |
|                                                                                                    |   |
| ార్పుడ్డాని కౌంక సాధ్యుత్తాలు ఏడారకు సౌత్యాత్తు.                                                          |   |

| SSAS FORMER                                                      |                                                                                                    |
|------------------------------------------------------------------|----------------------------------------------------------------------------------------------------|
| Resources                                                        |                                                                                                    |
| SAS Institute Inc. 20                                            | 009. SAS Note 34790, "ODS Statistical Graphics always produces                                        |
| graphics output in th                                            | he form of a bitmap image." Cary, NC: SAS Institute Inc. Available at                                 |
| support.sas.com/kb                                               | <u>/34/790.html</u> .                                                                                 |
| SAS Institute Inc. 20<br>Inc. Available at<br>support.sas.com/sa | )09. "SAS/GRAPH Samples Output Gallery." Cary, NC: SAS Institute<br>ssamples/graphgallery/index.html. |
| SAS Institute Inc. 20                                            | 09, "Secrets of the SG Procedures." Cary, NC: SAS institute Inc.                                      |
| Available at <u>support</u>                                      | .sas.com/resources/papers/proceedings09/324-2009.pdf.                                                 |
| SAS Institute Inc. 20                                            | 008. "Effective Graphics Made Simple Using SAS/GRAPH® SG                                              |
| Procedures." Cary,                                               | NC: SAS Institute Inc. Available at                                                                   |
| www2.sas.com/proc                                                | xeedings/forum2008/255-2008.pdf.                                                                      |
| SAS Institute Inc. 20                                            | 004. "An Introduction to ODS for Statistical Graphics in SAS <sup>®</sup> 9.1."                       |
| Cary, NC: SAS Insti                                              | tute Inc. Available at <u>www2.sas.com/proceedings/sugi29/204-29.pdf</u> .                            |
| Note: Additional SA<br>support.sas.com/re:                       | S/GRAPH software technical papers are available at sources/papers/tnote/tnote_graph.html.             |

ì

Ì